附件

## 上海外国语大学校内英语双学位双专业项目网上缴费学生操作指南

## (2023年7月)

一、通过我校收费服务管理系统(http://epay.shisu.edu.cn/)缴纳学费。

二、登录

我校参加校内英语双学位双专业项目学习的同学,请选择默认的【**身份认证】**选项卡, 使用学号和我校信息平台统一身份认证的密码登录后,选择缴费项目【2023-2024学年第一学 期校内英语双学位双专业】进行缴费。

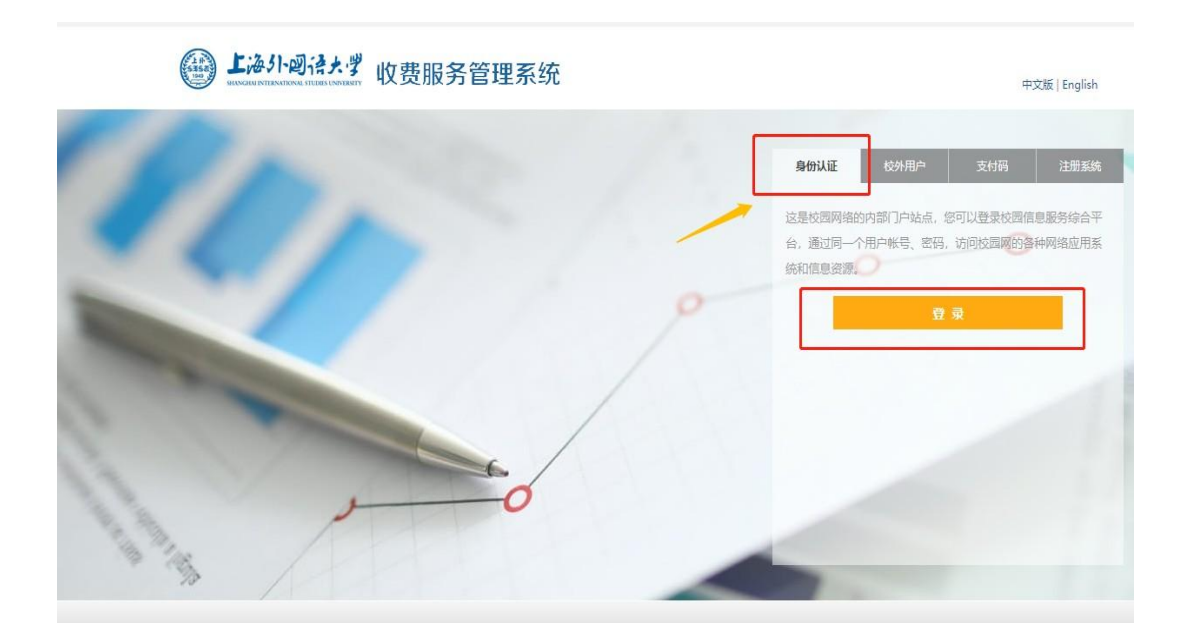

注意:

 请在缴费前仔细核对学号、姓名和缴费金额;缴费后可以在缴费期限内再次登录系统确 认缴费结果,建议截图保存。学费需一次支付,支付方式可选择微信和支付宝等,请根据系统 提示操作。

 参加我校松江校区辅修专业学习的上外同学请使用【校外用户】选项卡登陆缴费,操作 指南请查看相关通知。